## Adding a Medicare Card for a Retiree or Dependent

Some screenshots in these instructions may appear slightly different on your computer. This is due to browser differences (i.e. Internet Explorer vs Chrome, etc.). It should not affect how you set up insurance. However, if you see a different screen and are unsure how to proceed, please contact an NHRS Medical Benefits representative at (603) 410-3675 for further assistance.

## FOR A RETIREE:

**1.** To add Medicare information for the retiree, click on the **Update Medicare Information** button.

| Payee Benefit Information<br>Add, Edit or Terminate benefit information be<br>assistance | elow or call a Medical Benefit Represer | ntative at (603) 410-3675 for |
|------------------------------------------------------------------------------------------|-----------------------------------------|-------------------------------|
| Name:                                                                                    | DOB:                                    | Gender: Male                  |
| Medicare#:                                                                               | Part A Eligible<br>Date:                | Part B Eligible<br>Date:      |
| Update Medicare Information                                                              |                                         |                               |

2. When you click **Update Medicare Information**, you will see a screen that looks like this. Type in the Medicare information listed on the card; the eligible dates will always be the first of a month:

| Medicare Information for<br>Enter Medicare Information |                                                                      |                                  |
|--------------------------------------------------------|----------------------------------------------------------------------|----------------------------------|
| Medicare#:                                             | Part A Eligible Date: 04/01/2017<br>Back to Payee Save Medicare Info | Part B Eligible Date: 04/01/2017 |

**3.** Once done, click **Save Medicare Info.** The command buttons on the screen will change. To upload the Medicare card, click on **Upload Files**. (You can also print the screen for your records.)

| Medicare Information Result for<br>A Medical Benefit representative will review the queued changes for approval. Please print screen for your records. Select<br>"Upload Files" to upload the required document(s) supporting this change. |                                  |                                  |  |  |  |  |
|----------------------------------------------------------------------------------------------------|----------------------------------|----------------------------------|--|--|--|--|
| Medicare#:                                                                                                    | Part A Eligible Date: 04/01/2017 | Part B Eligible Date: 04/01/2017 |  |  |  |  |
|                                                                                                    | Upload Files. Print Screen       |                                  |  |  |  |  |

4. When you click on Upload Files you will see a screen that looks like this:

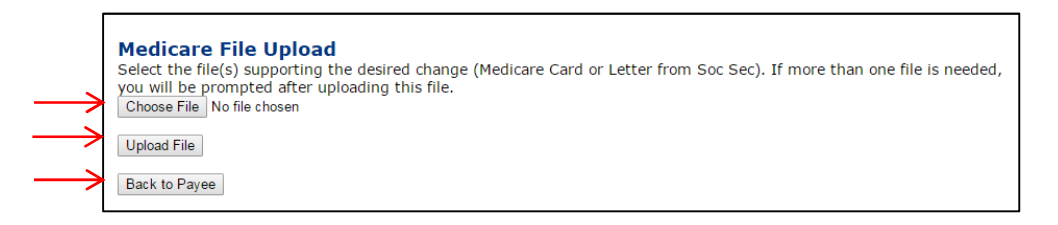

5. Click on Choose File and select the file saved on your computer.

**Note:** The file must be saved as one of the following file types: .BMP, .JPEG, .JPG, .PDF, .PNG, .TIF, .TIFF, or .TXT.

- **6.** Once you have selected the file, click on **Upload File.** If the file upload was successful, you will see the following screen.
  - a. This item has now been queued and is awaiting approval from a Medical Benefits representative at NHRS.

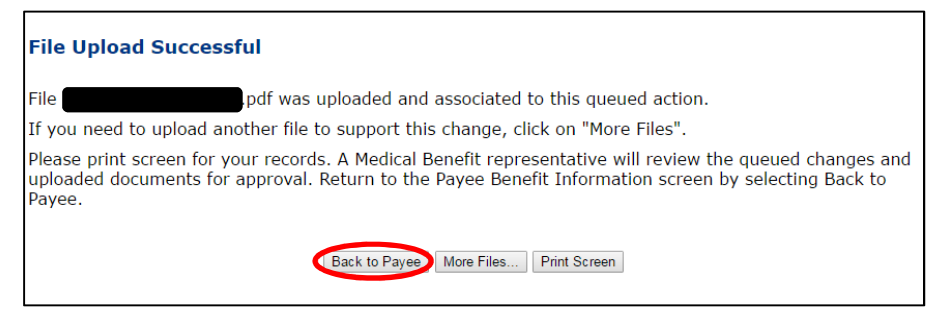

- 7. From this screen, you will have the choice to go Back to Payee, upload More Files or Print Screen.
- **8.** When you are done, click on **Back to Payee** to return to the Payee Benefit Information screen.

## FOR A DEPENDENT:

**1.** When a spouse or dependent acquires a Medicare Card, click **Edit** in the Dependents section next to the person whose record you intend to update.

| Rates<br>• Change                                                                  | Payee Benefit Informat<br>Add, Edit or Terminate benefit in<br>assistance | <b>tion</b><br>formation belo | w or call a Mee         | dical Benefit Repr | esentative at | (603) 410-36      | 75 for    |
|------------------------------------------------------------------------------------|---------------------------------------------------------------------------|-------------------------------|-------------------------|--------------------|---------------|-------------------|-----------|
| Terminate     Reactivate                                                           | SSN:                                                                      |                               |                         |                    |               |                   |           |
| Add Brand New                                                                      | Name:                                                                     |                               | DOB:                    |                    | G             | ender: Male       |           |
| Authorizations                                                                     | Medicare#:                                                                | Par                           | t A Eligible<br>Date: 0 | 03/01/2015         | Part B E      | Date: 01/01/      | 2016      |
| <ul> <li>Search for SSN</li> <li>Queued Items</li> <li>All Queued Items</li> </ul> | Update Medicare Information                                               |                               |                         |                    |               |                   |           |
| Reports<br>• Ins Deduction                                                         | Dependents                                                                |                               |                         |                    |               | 10                |           |
| Register <ul> <li>Insurance Active Rate</li> </ul>                                 | Name                                                                      | SSN                           | DOB                     | Relationship       | Medicare      | Effective<br>Date |           |
|                                                                                    | Edit                                                                      |                               |                         | Wife               | N             | 02/01/2016        | Terminate |
| Fund Options <ul> <li>Select Carrier</li> <li>Select Module</li> </ul>             | Add Dependent                                                             |                               |                         |                    |               |                   | 45        |

You will be brought to this screen. Fill in the Medicare #, Part A Elig Date, and Part B Elig Date. The Effective Date will stay as is. (This is when the dependent record was created). Then click Save Dependent Info.

| Relationship: Husba | and 🔻 * |   | > Medicare #:       |            |     |
|---------------------|---------|---|---------------------|------------|-----|
| First:              |         | * | Part A Elig Date:   | 04/01/2017 |     |
| Last:               |         | * | Part B Elig Date:   | 04/01/2017 | 1-  |
| SSN:                | *       |   | Effective Date:     | 06/01/2015 | 292 |
| Birth Date:         | *       |   | Termination Date:   |            |     |
| Disabled: 🗐         |         |   | Termination Reason: |            |     |
| Full Time           |         |   |                     |            |     |

**3.** The command buttons on the screen will change. To upload the Medicare card, click on **Upload Files**. (You can also print the screen for your records.)

**Note:** The file must be saved as one of the following file types: .BMP, .JPEG, .JPG, .PDF, .PNG, .TIF, .TIFF, or .TXT.

| Dependent Information Result for A Medical Benefit representative will review the queued changes for approval. Please print screen for your records. Select "Upload Files" to upload the required document(s) supporting this change. |      |   |              |                     |            |   | ecords. |
|----------------------------------------------------------------------------------------------------|------|---|--------------|---------------------|------------|---|---------|
| Relationship:                                                                                                    | Wife | * |              | Medicare #:         |            |   |         |
| First:                                                                                                    |      |   | *            | Part A Elig Date:   | 04/01/2017 | ] |         |
| Last:                                                                                                    |      |   | *            | Part B Elig Date:   | 04/01/2017 | ] |         |
| SSN:                                                                                                    |      | * |              | Effective Date:     | 02/01/2016 | * |         |
| Birth Date:                                                                                                    |      | * |              | Termination Date:   |            | ] |         |
| Disabled:                                                                                                    |      |   |              | Termination Reason: |            | • |         |
| Full Time Student:                                                                                                    |      |   |              |                     |            |   |         |
|                                                                                                    |      | ( | Upload Files | Print Screen        |            |   |         |

4. When you click on Upload Files you will see a screen that looks like this:

| Medicare File Upload<br>Select the file(s) supporting the desired change (Medicare Card or Letter from Soc Sec). If more than one file is needed,<br>you will be prompted after uploading this file.<br>Choose File No file chosen<br>Upload File |
|----------------------------------------------------------------------------------------------------|
| Back to Payee                                                                                                    |
|                                                                                                    |

5. Click on Choose File and select the file saved on your computer. Once you have selected the file, click on Upload File.

**Note:** The file must be saved as one of the following file types: .BMP, .JPEG, .JPG, .PDF, .PNG, .TIF, .TIFF, or .TXT.

a. If the file upload was successful, you will see the following screen. This item has now been queued and is awaiting approval from a Medical Benefits representative at NHRS.

| ile Upload Successful                                                                                                    | F              |
|----------------------------------------------------------------------------------------------------|----------------|
| pdf was uploaded and associated to this queued action.                                                                                                    | Fi             |
| f you need to upload another file to support this change, click on "More Files".                                                                                                    | If             |
| lease print screen for your records. A Medical Benefit representative will review the queued changes and<br>ploaded documents for approval. Return to the Payee Benefit Information screen by selecting Back to<br>ayee. | Pl<br>uj<br>Pa |
| Back to Payee More Files Print Screen                                                                                                    |                |

- 6. From this screen, you will have the choice to go Back to Payee, upload More Files or Print Screen.
- **7.** When you are done, click on **Back to Payee** to return to the Payee Benefit Information screen.